# 独自定率(A3・A7)独自定額(A4・A8)編

# 介護予防・日常生活支援総合事業に関するケアマザーのセットアップについて(2)

#### 1. 総合事業用のサービス単位数マスタ(CSV ファイル形式)の取得

介護ソフト「ケアマザー」にて、介護予防・日常生活支援総合事業(以下、「総合事業」という)のサービスを取り扱うに は、市区町村が公開している「サービス単位数マスタ(CSVファイル形式)」を、<u>事前に市区町村より提供を受けた上で、</u>ケ アマザーに取り込むことが必要です

尚、サービス種類が A1・A5 のみなしサービスについては、全国統一事業のため、単位数マスタを用意する必要はありま せん(すでにケアマザー内部に設定されています)。

また、サービス種類が A2・A6 の独自サービスの取り扱いと、単位数マスタの取得や設定方法については、前回の「介護 予防・日常生活支援総合事業に関するケアマザーのセットアップについて」を参照ください。

上記セットアップに関するドキュメントは、弊社ホームページのトップより参照することも可能です。

#### 2. ケアマザー設定時の留意事項

総合事業の独自・定率(A3・A7)独自・定額(A4・A8)につきましては、加算や日割サービスについてもともと情報が不足 している部分があり、このまま使用すると週間・月間プラン入力や利用票・別表出力において、従来の介護保険の規則 通りとできないことがあります。

そのため加算および日割サービスについては、サービス識別のための設定チェックをして頂く必要があります。

#### 【設定チェックをしなければならない、加算・日割サービスについて】

① 加算について

・単独加算のみチェックを入れます。合成単位等サービスとの同時算定加算はチェック不要です。 (例)

〇生活機能向上連携加算、処遇改善加算相当等・・・・・・単独算定加算のため必要 ×訪問介護増分回数加算等・・・・・合成単位等サービスとの同時算定加算のため不要

② 日割サービスについて

サービス回数をご自身で設定するタイプの日割については、設定チェックが必要です。 例として、サービス提供期間が1日~15日まであり、サービス回数は2回だが、単位数は15日分算定するタイプ の日割サービスを指します(サービスごとに算定するタイプの日割は対象外となります)。

### 【加算・日割設定チェックをしない場合】

① 加算設定チェックをしない場合

・利用票・提供票および別表の並び順で加算を主サービスの下部に自動出力できなくなります。 ・介護給付費請求書の明細欄の並び順で加算を主サービスの下部に自動出力できなくなります。

② 日割設定チェックをしない場合

・利用票・提供票・介護給付費請求書に記載される日数が変更できないため、実際の利用日数と異なり返戻等 が発生する場合があります。

## 3. 設定チェック例

(チェック例①:東京都品川区 独自・定率)

| 総合事業・独自 マスタ設定 [バージョン 16.03.14] × |               |    |                          |         |              |           |               |  |  |
|----------------------------------|---------------|----|--------------------------|---------|--------------|-----------|---------------|--|--|
|                                  |               | 独自 | 独自・定率 独自                 | ・定額     | ケアマ          | ネジメント     | 保険者の選択─────   |  |  |
|                                  | 加算            | 日割 | サービス名称                   | サービスコード | 適用 ++-       | -<br>ビスタに | 「加質」と付いていますが  |  |  |
| 1                                |               |    | 予防訪問事業Ⅰ・基本               | A31001  |              |           |               |  |  |
| 2                                |               |    | 予防訪問事業Ⅱ・基本               | A31002  | _ 主·         | サービスと     | :の合成単位のためチェック |  |  |
| 3                                |               |    | 予防訪問事業Ⅱ・増回分加算            | <       | (+-          | て声です      |               |  |  |
| 4                                |               |    | 予防訪問事業Ⅰ・基本・日割回数割         | A31004  | 20 12        | 个安じり。     |               |  |  |
| 5                                |               |    | 予防訪問事業Ⅱ・基本・日割回数割         | A31005  | 201504       | 999999    | ① ファイル選択      |  |  |
| 6                                |               |    | 予防訪問事業I・基本(0.8)          |         | J            | ビッター      |               |  |  |
| 7                                |               |    | 予防訪問事業 II·基本(0.8)        | A31012  | ज.<br>ज.     |           | 「日割」と打いていまりか、 |  |  |
| 8                                |               |    | 予防訪問事業Ⅱ・増回分加算(0.8)       | A31013  | <b>4</b> ++- | ービスごと     | に算定するタイプの日割の  |  |  |
| 9                                |               |    | 予防訪問事業Ⅰ・基本・日割回数割(0.8)    | A31014  |              |           |               |  |  |
| 10                               |               |    | 予防訪問事業Ⅱ・基本・日割回数割(0.8)    | A31015  | 1=0          | め、チェック    | クは不要です。       |  |  |
| 11                               | M             |    | 初回加算                     | A31031  | 201504       | 999999    | ③ マスタ更新       |  |  |
| 12                               | M             |    | 予防訪問事業·生活機能向上連携加算        | A31032  | 201504       | 999999    |               |  |  |
| 13                               | M             |    | 生活機能向上支援訪問事業·時間超過加算      | A31033  | 201504       | 999999    | ┌地域区分(訪問型)    |  |  |
| 14                               | M             |    | 初回加算(0.8)                | A31041  | 201508       | 999999    | ◎ 保険者地域区分     |  |  |
| 15                               | M             |    | 予防訪問事業·生活機能向上連携加算(0.8)   | A31042  | 201508       | 999999    | ○その他          |  |  |
| 16                               |               |    | 生活機能向上支援訪問事業·時間超過加算(O.8) |         | <u>з</u> н   | ゆってつっ     | ちちゅうのちゃ チェックボ |  |  |
| 17                               |               |    | 生活機能向上支援訪問事業Ⅰ・基本         | A31051  |              | 出て昇止。     | うる加昇のため、テェックか |  |  |
| 18                               |               |    | 生活機能向上支援訪問事業Ⅱ・基本         | A31052  | 业            | 要です。      |               |  |  |
| 19                               |               |    | 生活機能向上支援訪問事業Ⅰ・基本・日割回数割   | A31053  |              |           |               |  |  |
| 20                               |               |    | 生活機能向上支援訪問事業Ⅱ・基本・日割回数割   | A31054  |              |           |               |  |  |
| 21                               |               |    | 生活機能向上支援訪問事業Ⅰ・基本(0.8)    | A31061  | 201508       | 9999999   |               |  |  |
|                                  |               |    |                          |         |              |           |               |  |  |
|                                  |               |    |                          |         |              |           |               |  |  |
| 単位                               | 単位数マスタパス名: 戻る |    |                          |         |              |           |               |  |  |
|                                  |               |    |                          |         |              |           |               |  |  |

# (チェック例②:東京都練馬区 独自・定率)

| 0 | ♥ 総合事業・独自 マスタ設定 [バージョン 16.03.14] × |               |    |                               |         |                                        |  |  |  |
|---|------------------------------------|---------------|----|-------------------------------|---------|----------------------------------------|--|--|--|
|   |                                    |               |    |                               |         |                                        |  |  |  |
|   |                                    | 独自 独自· 定率 独目· |    |                               |         | 単独で質定する加質のため チェックが                     |  |  |  |
|   |                                    | 加算            | 日割 | サービス名称                        | サービスコード |                                        |  |  |  |
|   | 91                                 | M             |    | (区)訪問型サービス処遇改善加算区3            | A31123  | 必要です。                                  |  |  |  |
|   | 92                                 |               |    | (区)訪問型サービス処遇改善加算V3(80)        |         | 20                                     |  |  |  |
|   | 93                                 |               |    | (区)訪問型サービス処遇改善加算区3(70)        | A31125  | 201504 201504                          |  |  |  |
|   | 94                                 |               | V  | (区)訪問型サービスI日割                 | A31140  | 201504 <u>999999</u> 単一単位数マスタ(CSV)の読込み |  |  |  |
|   | 95                                 |               | V  | (区)訪問型サービス I 日割(80)           | A31141  |                                        |  |  |  |
|   | 96                                 |               | V  | (区)訪問型サービス I 日割(70)           | A31142  |                                        |  |  |  |
|   | 97                                 |               | V  | (区)訪問型サービス I 日割・同一            | A31143  | 20 ビス回数にかかわらず、契約期間分算定                  |  |  |  |
|   | 98                                 |               | V  | (区)訪問型サービスI日割・同一(80) 🛛 🚽      |         |                                        |  |  |  |
|   | 99                                 |               | V  | (区)訪問型サービス I 日割・同一(70)        | A31145  | 20、するためチェックが必要です。                      |  |  |  |
|   | 100                                | M             | V  | (区)訪問型サービス I・特別地域加算日割         | A31146  | 201504 9999999 単位数マスタのDB登録             |  |  |  |
|   | 101                                | M             | V  | (区)訪問型サービス I・特別地域加算日割(80)     | A31147  | 201504 9999999 ③ マスタ更新                 |  |  |  |
|   | 102                                | M             | V  | (区)訪問型サービス I・特別地域加算日割(70)     | A31148  | 201504 201504                          |  |  |  |
|   | 103                                | M             | V  | (区)訪問型サービス I・小規模事業所加算日割       | A31149  | 201504 9999999 地域区分(訪問型)               |  |  |  |
|   | 104                                | M             |    | (区)訪問型サービス I・小規模事業所加算日割(80)   | AD      |                                        |  |  |  |
|   | 105                                |               |    | (区)訪問型サービス I・小規模事業所加算日割(70)   | A31151  | 単独で昇定し、かつ日割の加昇のため、                     |  |  |  |
|   | 106                                | M             | V  | (区)訪問型サービス I・中山間地域等提供加算日割     | A31152  | 20 「加算」「日割」両方にチェックが必要で                 |  |  |  |
|   | 107                                | M             | V  | (区)訪問型サービス I・中山間地域等提供加算日割(80) | A31153  | 20                                     |  |  |  |
|   | 108                                | M             | V  | (区)訪問型サービスI・中山間地域等提供加算日割(70)  | A31154  | 20 す。                                  |  |  |  |
|   | 109                                |               |    | (区)訪問型サービス II 日割              | A31155  | 201504 9999999 (一ての11世                 |  |  |  |
|   | 110                                |               | V  | (区)訪問型サービス II 日割(80)          | A31156  | 201504 999999                          |  |  |  |
|   | 111                                |               |    | (区)訪問型サービス II 日割(70)          | A31157  | 201504 201504 -                        |  |  |  |
|   |                                    |               |    |                               |         | •                                      |  |  |  |
|   |                                    |               |    |                               |         |                                        |  |  |  |
| Ì | 単位数マスタパス名:                         |               |    |                               |         |                                        |  |  |  |
|   |                                    |               |    |                               |         |                                        |  |  |  |

### 4. 日割サービスでの算定回数について

単位マスタに日割サービスとして登録した場合、月間ケアプランで「回数」の変更を行うことができます。

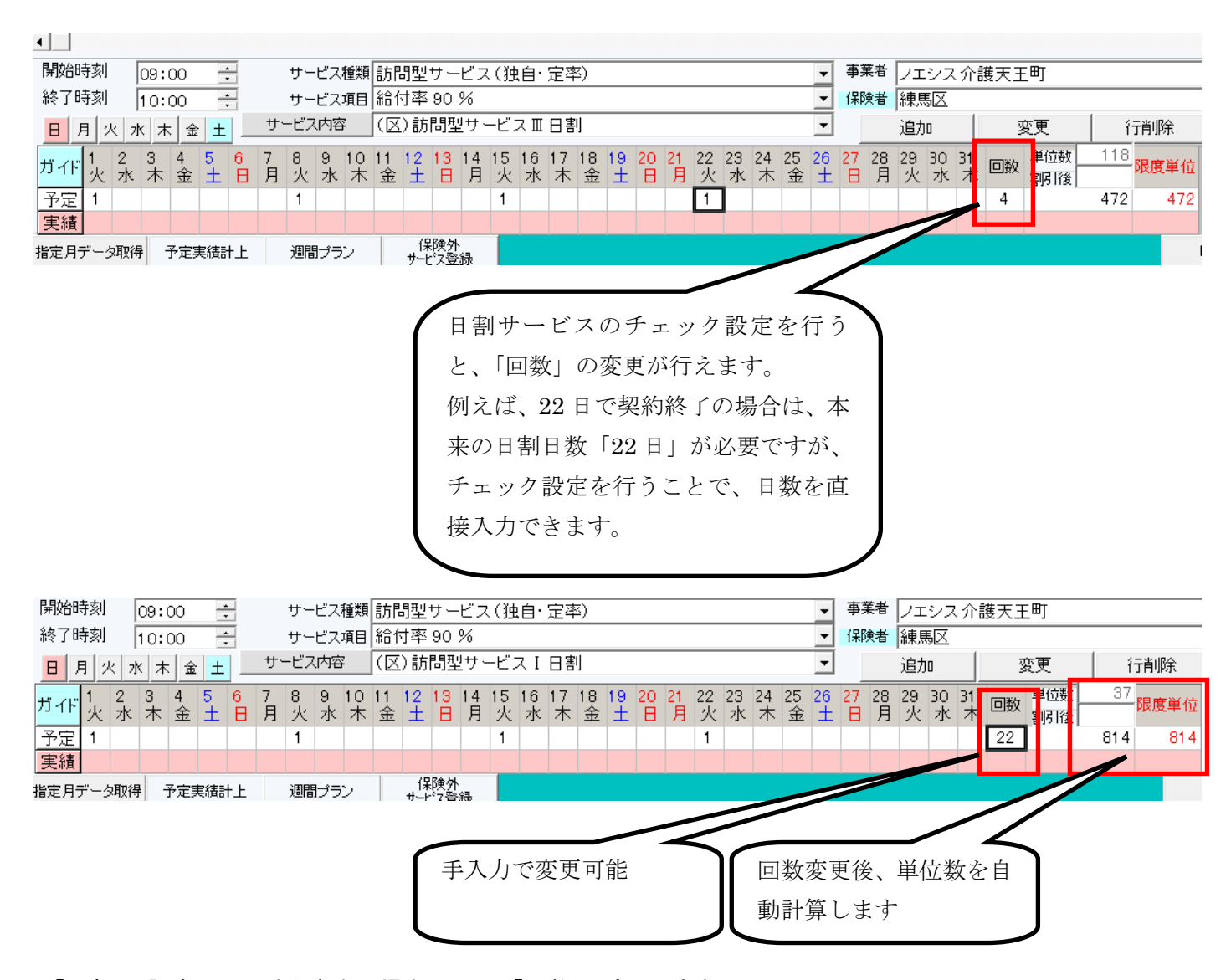

※「日割」の設定チェックを行わない場合、上記の「回数」は変更できません。

### 【「回数」で規定された加算についてご注意事項】

市町村の判断で「回数」の加算と規定されているものは、ケアマザーでは予定・実績が左クリックのたびにカウントアップ されます。誤って"1"のものを"2"や"3"としてしまった場合、右クリックすることで消去できます。

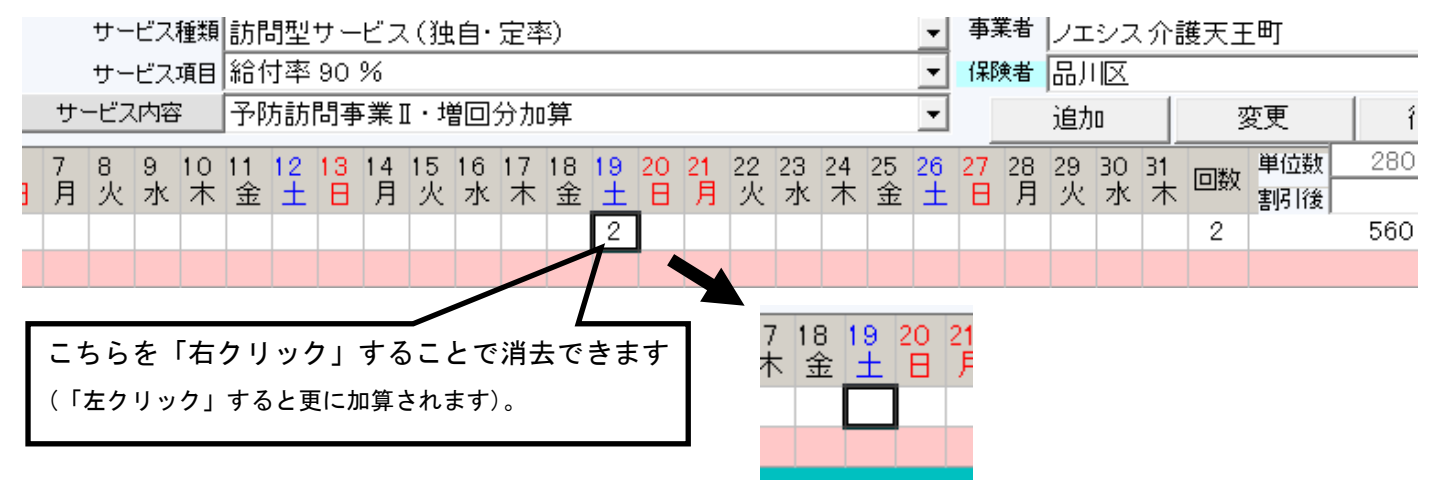